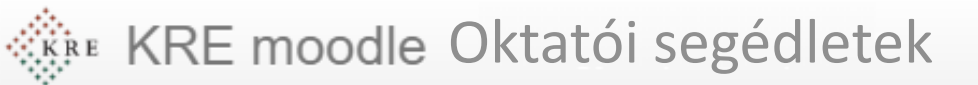

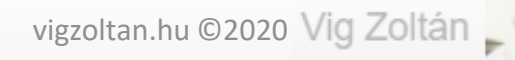

# Hasonló kurzusok kezelése

Ebben a részben megnézzük, mit tegyünk, ha van két vagy több kurzusunk ahol ugyanazokat a tananyagokat szeretnénk használni, csak más tanulói csoportnál.

Feldolgozás időigénye: kb. 10 perc

Eszköz és programigény: webböngésző

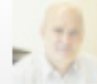

## A módszer és használata

- Mikor használjuk?
  - Ha több kurzusban ugyanazokat, vagy nagyrészt ugyanazokat a tananyagokat szeretnénk használni
  - A következő félévekben, amikor ugyanazt a tárgyat tanítjuk már új tanulóknak új kurzusokban
- A módszer:
  - 1. Elkészítjük egy kurzus feltöltéseit, az összes tananyagával.
  - 2. Erről (az egészről) biztonsági mentést készítünk
  - 3. A biztonsági mentésből visszaállítjuk az addig üres másik kurzusunkat
  - 4. Ha apróbb eltéréseket szeretnénk, akkor azt kurzusonként megtesszük

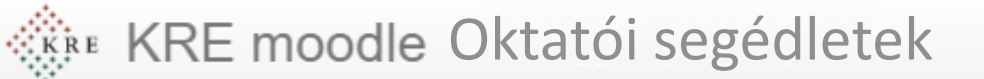

ADMINISZTRÁCIÓ 🛛 🗔 💽

⊕ **\***-

- Kurzus kezelése
  - Beállítások
- szerkesztése
- kikapcsolása
- Felhasználó
- Jelentések
- 🏦 Biztonsági mentés
- 🛃 Helyreállítás
- 📥 Importálás
- Kérdésbank
- Tárhelyek

# Kindulási kurzus és biztonsági mentése

- A kiindulási kurzusba töltsünk fel minden anyagot, rendezzük el igényeink szerint az információkat.
- A bal oldali adminisztrációs blokkban keressük ki a biztonsági mentés linket (1) kattintsunk rá.
- A megjelenő felületen válasszuk az ugrás az utolsó lépésre gombot (2).
- A mentésünk el is készült. A Folytatás (3) gomb megnyomásával le is tölthetjük a saját gépünkre (4).
- A letöltött anyagot (5) a gépünkön, általában a Letöltések vagy Downloads mappában találjuk.

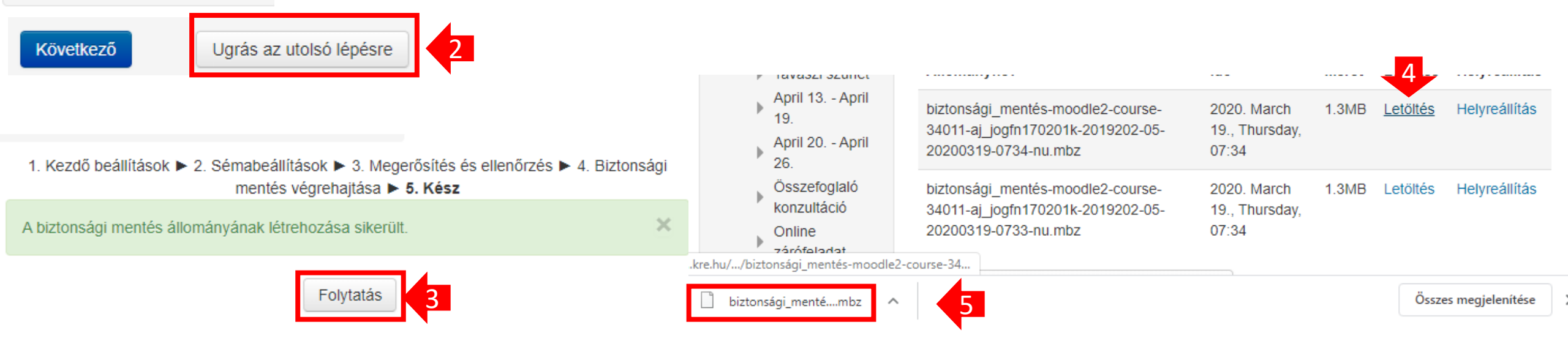

### **KRE moodle** Oktatói segédletek

# Tananyagok importálása üres kurzusba

| - AJ JOGFL170201 | K-2019202-05 |
|------------------|--------------|
| Résztvevők       | 1            |
| 🖤 Kitűzők        |              |
| A Készsédek      |              |

- Lépjünk be abba a kurzusba, ahol még nincsenek fent az anyagaink.
- Mielőtt nekikezdünk, ellenőrizzük a résztvevők listáját, (1). Ez bal oldalon a kurzus alatt a Részvevők linkre kattintva érhető el. Jegyezzünk meg egy-két nevet, meg az összlétszámot. A végén ugyanezt a listát kell kapnunk.
- Az adminisztrációnál válasszuk a Helyreállítás pontot (2)
- A megjelenő felületen eldönthetjük, hogy honnét történjen a helyreállítás: a mi gépünkön található fájlból (3), vagy a szerveren is eltárolt mentésünkből(4)
  - Érdemes a saját fájlt választani, mert ha több mentésünk van belekavarodhatunk, viszont a legutóbbi mentést, épp most töltöttük le. Ehhez húzzuk bele a feltöltési mezőbe a letöltött mbz kiterjesztésű fájlt (5) és kattintsunk a helyreállítás gombra (5)
- A továbbiakban hét lépésben állíthatjuk be a kurzust.

Biztonsági mentés állományának importálása

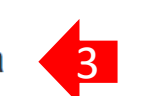

#### esítése Állományok\*

Állományválasztó megnyitása Új állományok maximális mérete: 20MB

biztonsági\_mentés-moodle2-course-34011-aj\_jogfn170201k-2019202-05-20200319-0734-nu.mbz

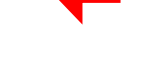

#### Saját biztonsági mentések területe 💿

| Állománynév                                                                                    | ldő                                 | Méret | Letöltés | Helyreállítás |   |
|------------------------------------------------------------------------------------------------|-------------------------------------|-------|----------|---------------|---|
| biztonsági_mentés-moodle2-course-34011-<br>aj_jogfn170201k-2019202-05-20200319-0734-<br>nu.mbz | 2020. March 19.,<br>Thursday, 07:34 | 1.3MB | Letöltés | Helyreállítás | 4 |
| biztonsági_mentés-moodle2-course-34011-<br>aj_jogfn170201k-2019202-05-20200319-0733-<br>nu.mbz | 2020. March 19.,<br>Thursday, 07:34 | 1.3MB | Letöltés | Helyreállítás | 4 |

vigzoltan.hu ©2020 Vig Zoltán \_

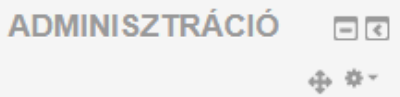

- Kurzus kezelése
  - Beállítások szerkesztése
  - Szerkesztés kikapcsolása
- 🎂 Kurzus teljesítése

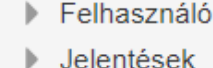

Biztonsági mentés

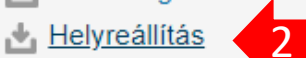

- 📥 Importálás
- Kérdésbank
- Tárhelyek

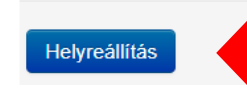

### Helyreállítás lépései

- Az első lépésnél az oldal alján kattintsunk a folytatás gombra
- A második lépésnél válasszuk a mentés egyesítése ezzel a kurzussal menüpontot (1)
  - Ha a törlést válasszuk a hallgatóink listáját is töröljük ne tegyük!
- A felső, (ezen választás alatt lévő) Folytatás gombbal továbbléphetünk (2)
- A további lépésekben nem kell semmit állítanunk, de ha bizonytalanok vagyunk bármikor megszakíthatjuk a folyamatot.
- A folyamat végén a (3) üzenetet kapjuk megnézhetjük az új kurzusunkat

 1. Megerősítés ► 2. Cél ► 3. Beálli

 Visszaállítás ebbe a kurzusba:

 A kurzus biztonsági mentésének egyesítése ezzel a kurzussal

 A kurzus tartalmának törlése, azután visszaállítás
 1

vigzoltan.hu ©2020 Vig Zoltán

1. Megerősítés ► 2. Cél ► 3. Beállítások ► 4. Séma ► 5. Ellenőrzés ► 6. Feldolgozás ► 7. Kész

A kurzusok visszaállítása sikerült, a Tovább gombra kattintva tekintheti meg a visszaállított kurzust.

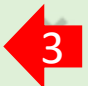

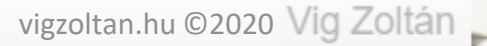

### Ellenőrzés, takarítás, módosítás

- A megjelenő kurzusban már szerepelnek az anyagaink
- Ellenőrizzük a résztvevők (tanulók listáját) mint korábban (1)
  - Remélhetően ugyanazok maradtak a hallgatóink. He nem egyenként kell őket beíratnunk a kurzusba.
- Egyes blokkok kétszer szerepelnek, mivel az eredeti kurzusban és a mentett anyagban is benne voltak.
  - Ezen elemek egyik példánya törölhető. Jobbra fent kapcsoljuk be a szerkesztést (2)
  - A törlendő modul melletti szerkesztés link re kattintva válasszuk a törlés (3) pontot.
- A kiindulási és a helyreállított kurzusunk független marad, így bármelyiken módosítunk az a másikat nem érinti.
- Így lehetőségünk van részben más anyagokkal kiegészíteni az egyes csoportok munkáját
- Mindazonáltal, ezzel a módszerrel már most rengeteg munkát takaríthatunk meg, nem beszálve a következő félév kezdéséről, amikor csak egy helyreállítást kell végeznünk az új hallgatók kurzusaiba.

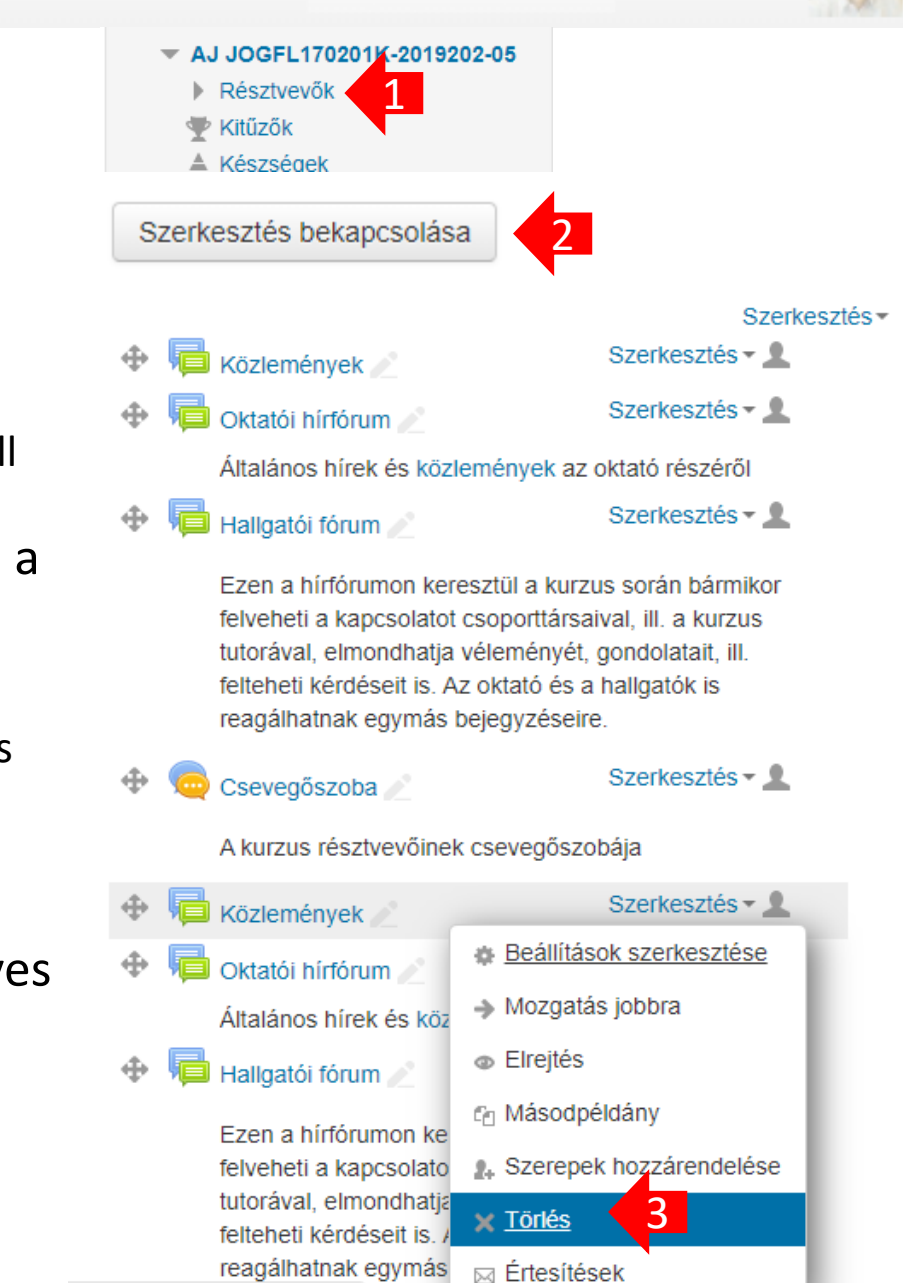

7f06AC9&sr=0&delete=109816